## Automatische Summenfunktion

Mit Hilfe der so genannten Auto Summe, lässt sich die Formeleingabe bei Additionen sehr vereinfachen.

Folgende Schritte sind zu beachten:

- 1. Setzen Sie den Cursor an die Stelle an der das Ergebnis der Addition stehen soll
- 2. In der Standardsymbolleiste finden Sie das Symbol Auto Summe  $\Sigma$  und klicken es bitte an
- 3. EXCEL wird jetzt aktiv und bietet Ihnen sowohl in der von Ihnen gewählten Zelle, als auch in der Bearbeitungs- und Formelleiste einen Summenbereich an. Der Doppelpunkt steht für "bis".

| =       | = SUMME(C4:C10) |            |      |
|---------|-----------------|------------|------|
| В       |                 | С          | D    |
| )<br>ep | otember 2       | 005        |      |
|         |                 |            |      |
| nzahl   |                 | Kosten     |      |
|         | 2               | 500,00€    |      |
|         | 5               | 850,75€    |      |
|         | 5               | 250,00€    |      |
|         | 5               | 1.500,95 € |      |
|         | 5               | 1.800,00€  |      |
|         | 5               | 350,00€    |      |
|         | 5               | 101,56 €   |      |
|         |                 | =SUMME(C4) | C10) |
|         |                 | 1          |      |

Kontrollieren Sie den angegebenen Bereich, der auch an dem Laufrahmen erkennbar ist und bestätigen Sie mit Druck auf die ENTER Taste.

- 4. Sollte der Summenbereich nicht korrekt sein, können Sie durch eine Markierung mit der Maus den Bereich selber festlegen.
- 5. In der Zelle sehen Sie das Ergebnis der Berechnung, in der Bearbeitungsund Formelleiste die Formel die zu dem Ergebnis führt.

| ()             |            |  |  |  |
|----------------|------------|--|--|--|
| В              | С          |  |  |  |
| September 2005 |            |  |  |  |
|                |            |  |  |  |
| vnzahl         | Kosten     |  |  |  |
| 2              | 500,00€    |  |  |  |
| 5              | 850,75€    |  |  |  |
| 5              | 250,00€    |  |  |  |
| 5              | 1.500,95 € |  |  |  |
| 5              | 1.800,00€  |  |  |  |
| 5              | 350,00€    |  |  |  |
| 5              | 101,56 €   |  |  |  |
|                | 5.353,26 € |  |  |  |
|                |            |  |  |  |